# Class Based QoS Report Pack

For the Windows<sup>®</sup>, HP-UX, Solaris, and Linux operating systems Software Version: 1.30 HP Performance Insight 5.40

User Guide

February 2009

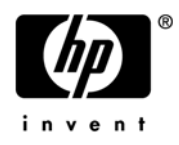

### Legal Notices

#### Warranty

The only warranties for HP products and services are set forth in the express warranty statements accompanying such products and services. Nothing herein should be construed as constituting an additional warranty. HP shall not be liable for technical or editorial errors or omissions contained herein.

The information contained herein is subject to change without notice.

#### **Restricted Rights Legend**

Confidential computer software. Valid license from HP required for possession, use or copying. Consistent with FAR 12.211 and 12.212, Commercial Computer Software, Computer Software Documentation, and Technical Data for Commercial Items are licensed to the U.S. Government under vendor's standard commercial license.

#### **Copyright Notices**

© Copyright 2007-2009 Hewlett-Packard Development Company, L.P.

This product includes Xerces XML Java Parser software, which is Copyright (c) 1999 The Apache Software Foundation. All rights reserved.

This product includes JDOM XML Java Parser software, which is Copyright (C) 2000-2003 Jason Hunter & Brett McLaughlin. All rights reserved.

This product includes JClass software, which is (c) Copyright 1997, KL GROUP INC. ALL RIGHTS RESERVED.

This product includes J2TablePrinter software, which is © Copyright 2001, Wildcrest Associates (http://www.wildcrest.com)

This product includes Xalan XSLT Processor software, which is Copyright (c) 1999 The Apache Software Foundation. All rights reserved.

This product includes EXPAT XML C Processor software, which is Copyright (c) 1998, 1999, 2000 Thai Open Source Software Center Ltd and Clark Cooper Copyright (c) 2001, 2002 Expat maintainers.

This product includes Apache SOAP software, which is Copyright (c) 1999 The Apache Software Foundation. All rights reserved.

This product includes O'Reilley Servlet Package software, which is Copyright (C) 2001-2002 by Jason Hunter, jhunter\_AT\_servlets.com.All rights reserved.

This product includes HTTPClient Package software, which is Copyright (C) 1991, 1999 Free Software Foundation, Inc. 59 Temple Place, Suite 330, Boston, MA 02111-1307 USA.

This product includes Perl software, which is Copyright 1989-2002, Larry Wall. All rights reserved.

This product includes Skin Look And Feel software, which is Copyright (c) 2000-2002 L2FProd.com. All rights reserved.

This product includes nanoXML software, which is Copyright (C) 2000 Marc De Scheemaecker, All Rights Reserved.

This product includes Sixlegs PNG software, which is Copyright (C) 1998, 1999, 2001 Chris Nokleberg

This product includes cURL & libcURL software, which is Copyright (c) 1996 - 2006, Daniel Stenberg, <daniel@haxx.se>. All rights reserved.

This product includes Quartz - Enterprise Job Scheduler software, which is Copyright 2004-2005 OpenSymphony This product includes Free DCE software, which is (c) Copyright 1994 OPEN SOFTWARE FOUNDATION, INC., (c) Copyright 1994 HEWLETT-PACKARD COMPANY, (c) Copyright 1994 DIGITAL EQUIPMENT CORPORATION, Copyright (C) 1989, 1991 Free Software Foundation, Inc. 59 Temple Place, Suite 330, Boston, MA 02111-1307 USA

This product includes DCE Threads software, which is Copyright (C) 1995, 1996 Michael T. Peterson

This product includes Jboss software, which is Copyright 2006 Red Hat, Inc. All rights reserved.

This product includes org.apache.commons software developed by the Apache Software Foundation (http://www.apache.org/).

#### **Trademark Notices**

Java<sup>™</sup> is a U.S. trademark of Sun Microsystems, Inc. Java<sup>™</sup> and all Java based trademarks and logos are trademarks or registered trademarks of Sun Microsystems, Inc. in the U.S. and other countries.

Oracle® is a registered U.S. trademark of Oracle Corporation, Redwood City, California.

UNIX® is a registered trademark of The Open Group.

Windows® and Windows NT® are U.S. registered trademarks of Microsoft® Corporation.

### **Documentation Updates**

This guide's title page contains the following identifying information:

- Software Version number, which indicates the software version.
- Document Release Date, which changes each time the document is updated.
- Software Release Date, which indicates the release date of this version of the software.

To check for recent updates, or to verify that you are using the most recent edition of a document, go to:

#### http://h20230.www2.hp.com/selfsolve/manuals

This site requires that you register for an HP Passport and sign-in. To register for an HP Passport ID, go to:

#### http://h20229.www2.hp.com/passport-registration.html

Or click the New users - please register link on the HP Passport login page.

You will also receive updated or new editions if you subscribe to the appropriate product support service. Contact your HP sales representative for details.

### Support

You can visit the HP Software Support Online web site at:

#### http://www.hp.com/go/hpsoftwaresupport

This web site provides contact information and details about the products, services, and support that HP Software offers.

HP Software Support Online provides customer self-solve capabilities. It provides a fast and efficient way to access interactive technical support tools needed to manage your business. As a valued support customer, you can benefit by using the HP Software Support web site to:

- Search for knowledge documents of interest
- Submit and track support cases and enhancement requests
- Download software patches
- Manage support contracts
- Look up HP support contacts
- Review information about available services
- Enter into discussions with other software customers
- Research and register for software training

Most of the support areas require that you register as an HP Passport user and sign in. Many also require a support contract.

To find more information about access levels, go to:

#### http://h20230.www2.hp.com/new\_access\_levels.jsp

To register for an HP Passport ID, go to:

#### http://h20229.www2.hp.com/passport-registration.html

# Contents

| 1   | Overview                                      | . 9 |
|-----|-----------------------------------------------|-----|
|     | HP Performance Insight 5.40                   | . 9 |
|     | Class Based QoS Reporting                     | 10  |
|     | Data Collection for Class-Based QoS Reporting | 10  |
|     | Class Based QoS Report Pack                   | 11  |
|     | Customizing the Appearance of Reports         | 12  |
|     | Product Version History                       | 14  |
|     | Sources for Additional Information.           | 14  |
| 2   | Package Installation.                         | 15  |
|     | Guidelines for a Smooth Install               | 15  |
|     | Prerequisites for Installation                | 15  |
|     | Upgrading Common Property Tables              | 15  |
|     | Distributed Environments                      | 16  |
|     | Installing Class Based QoS                    | 17  |
|     | Configuring Class Based QoS                   | 19  |
|     | Accessing Deployed Reports                    | 21  |
|     | Package Removal                               | 22  |
|     | Troubleshooting                               | 23  |
| 3   | Configuring Distributed Systems               | 25  |
|     | Configuring the Central Server.               | 25  |
|     | Configuring Satellite Servers                 | 29  |
|     | System Clocks                                 | 29  |
| 4   | Sample Reports                                | 31  |
| Α   | PI Report Packs                               | 41  |
| Inc | lex                                           | 43  |

# 1 Overview

This chapter covers the following topics:

- Introduction to HP Performance Insight 5.40
- Data Collection for Class-Based QoS
- Folder and Reports
- Package version history
- Sources for additional information

### HP Performance Insight 5.40

HP Performance Insight 5.40 (PI 5.40) collects data from many sources, performs in-depth trend analysis, maintains performance baselines, and provides users with convenient, web-based reporting. Following is a partial list of product features:

- Distributed architecture
- Easy to scale (supports data collection from thousands of agents)
- CODA/PA agent support
- Multi-company security model
- Data warehousing
- Near Real Time reporting
- Forecasting
- Extensive aggregation (by hour, day, week, month; by location, by customer)
- Thresholding and alerting
- Easy identification of bottlenecks
- Easy assessment of capacity trends
- Accurate and timely documentation for management
- Integration with NNM
- Integration with OVO/OM

The reporting solutions created for PI 5.40 cover many areas of business technology optimization, including traffic profiling for networks, specifically, IP QoS Reporting and Class-Based QoS Reporting. For a complete list of reporting solutions organized by technology, see Appendix A, PI Report Packs.

# Class Based QoS Reporting

The Class Based QoS reporting solution provides comprehensive summarization and reporting features that let you view the effect of QoS policies on network traffic. The Class Based QoS Report Pack displays reports that provide a comprehensive picture of what is happening on the network. Network service providers and their customers can use the Report Pack to monitor the usage characteristics of network services with a view to service capacity planning and network/service optimization.

The Class Based QoS Report Pack installs on PI 5.40. The Class Based QoS Datapipe runs on the PI 5.40 server.

The Datapipe collects data using SNMP and networking devices that support the Class Based QoS configuration. The Report Pack aggregates and reports on the data.

## Data Collection for Class-Based QoS Reporting

The Datapipe collects QoS statistics from the Cisco Class Based QoS MIB (Management Information Base) and populates the Class Based QoS rate tables once every 15 minutes. It collects QoS policy configuration data for all routers once a day.

Quality of Service (QoS) lets you dedicate bandwidth to particular types of traffic but does not tell you how much traffic of each service class is traversing the network, nor does it provide the hourly and daily information needed to design efficient QoS schemes. To find out how much traffic of each service class is traversing the network, and when the traffic is taking place, it is necessary to poll byte and packet counters in the Cisco Class Based QoS MIB and process the collected data. The MIB stores traffic policy data and performance statistics. QoS policies define the flow of traffic.

Customer, location, node, and interface information for QoS data is imported via the Common Property Tables property import/forms and the Interface Reporting property import/form.

The Datapipe provides the following data collection functionality:

- Discovers nodes that support the Class Based QoS MIB. The MIB contains a number of useful metrics for various QoS policies, including:
  - Inventory
    - Parent and child classes applied on the various interfaces of the Class Based QoS-enabled devices and the direction information.
  - Class statistics
    - Pre-policy packets, bytes, and bit rate
    - Dropped packets, bytes, and bit rate
    - Packets dropped due to no buffers
  - Policing statistics
    - Conformed packets, bytes, and bit rate
    - Exceeded packets, bytes, and bit rate
    - Violated packets, bytes, and bit rate
  - Queuing statistics

- Current queue depth
- Maximum queue depth
- Discard bytes and packets
- Traffic shaping statistics
  - Delayed bytes and packets
  - Dropped bytes and packets
  - Current queue size
- Random Early Detect (RED) statistics
  - Random dropped bytes and packets
  - Tail dropped bytes and packets
  - Transmitted bytes and packets
  - ECN marked bytes and packets
  - Mean queue size
- Recognizes and responds to re-indexing of QoS objects in the Class Based QoS MIB tables.
- Maps data from the rate tables to the Class Based QoS Report Pack base tables.
- Collects QoS statistics according to the QoS policy configuration of the routers.
- Recognizes and responds to interface re-indexing discovered by the Interface Reporting Datapipe and the ifEntry Discovery Datapipe.
- Collects QoS policy configuration data within 15 minutes after a re-indexing event or a configuration change is discovered on a router. This happens only on routers that are re-indexed or reconfigured.
- Collects statistics for routers that need policy configuration updates to minimize gaps in the data due to re-indexing or policy configuration changes. Collections are based on the previous policy configuration. Statistics for new QoS objects are collected when the new policy configuration is known.
- Updates the configuration/information for classes and policies in the Report Pack for all nodes requiring a configuration update prior to transferring data.
- Transfers data to the Report Pack only for nodes with complete policy configuration data. After a re-index or configuration change, trend sums are suspended until the policy configuration is updated.

### Class Based QoS Report Pack

The Report Pack issues processing directives to PI 5.40, and displays reports that show the distribution of traffic on a per-precedence basis. With this information, you can monitor the usage characteristics of provided network services, plan service capacity, and optimize your network services.

The Report Pack populates the Class Based QoS daily tables every day as defined in the processing schedule. The Class Based QoS monthly tables are updated every day with the current month-to-date data. The Class Based QoS forecast tables are populated every day using a 42-day baseline period.

Class-Based QoS contains four folders and a total of 17 reports. See below for details.

| Folder    | Report                                                                                                    |
|-----------|----------------------------------------------------------------------------------------------------|
| Admin     | QoS Polling Overview                                                                                                    |
| Drilldown | Bit Rate History<br>Dropped Bit Rate History<br>Inventory<br>Packet Rate History<br>Percent Packet Drop History<br>Queuing History<br>Traffic Forecast<br>Utilization History |
| Summary   | Policing Summary by Class<br>Queuing Summary by Class<br>RED Summary by Class<br>RED Summary by Class/Precedence<br>Summary by Class<br>Traffic Shaping Summary by Class      |
| Top N     | Queuing Top N<br>Utilization Top N                                                                                                    |

Reports show data by interface, traffic direction, and class. Additional reports may show data aggregated by device and for all devices. Reports show hourly, daily, and monthly data.

For details on deploying the reports, see Accessing Deployed Reports on page 21. To see example reports, see Sample Reports on page 25.

#### Customizing the Appearance of Reports

:

The Report Pack provides Common Property Table forms that enable provisioning additional (optional) information, such as node locations and end customers. The Report Pack uses this provisioning data to present more detailed information concerning the endpoints of the network flows.

The Report Pack inherits property data, including name of node, name of interface, location of node, and customer, from the Interface Reporting Report Pack. Any property changes made for Interface Reporting using the Common Property Tables automatically appear in Class Based QoS Report Pack reports.

You can change the appearance of the reports, including fonts and graph styles, using the Web Access Server.

| nces<br>Profile      | Site App                    | pearance Settings    |
|----------------------|-----------------------------|----------------------|
| Appearance           | Link Bar Attributes         | Value                |
| <u>gs</u><br>d Items | Font                        | arial                |
|                      | Font Size                   | 10pt 💌               |
|                      | Highlighted Font Color      | #cc0033 Select Color |
|                      | Regular Font Color          | #003333 Select Color |
|                      | Navigation Frame Attributes | Value                |
|                      | Font                        | arial                |
|                      | Font Size                   | 10pt 💌               |
|                      | Highlighted Font Color      | #cc0033 Select Color |
|                      | Regular Font Color          | #003333 Select Color |
|                      | Results Frame Attributes    | Value                |
|                      | Font                        | arial                |
|                      | Font Size                   | 10pt 💌               |
|                      |                             | Calast Calas         |

### Figure 1 Site Appearance Settings

For detailed instructions, see the HP Performance Insight 5.40 Administration Guide.

# Product Version History

| Version | Release Date  | Features/Enhancements                                                                                                    |
|---------|---------------|----------------------------------------------------------------------------------------------------|
| 1.10    | June 2007     | Initial release                                                                                                    |
| 1.10    | October 2007  |                                                                                                    |
| 1.30    | February 2009 | <ul> <li>new upgrade package:</li> <li>Class_Based_QoS_Upgrade_to_13</li> <li>new version of datapipe:</li> <li>Class_Based_QoS_Datapipe_Upgrade_to_12</li> <li>defect fix:</li> <li>QXCR1000818651 - No data in CB QoS reports</li> <li>QXCR1000873210 - A customer's name is visible in the Class Based QOS report pack</li> </ul> |

# Sources for Additional Information

The following documents provide additional information:

- HP Performance Insight 5.40 Administration Guide
- Common Property Tables User Guide
- Interface Reporting Report Pack User Guide
- Interface Reporting if Entry Datapipe User Guide

These documents can be found either on the product DVD or you can download the latest version from the URL shown in Documentation Updates on page 3.

Select **Support > Product Manuals** to reach the HP Software Product Manuals page. The user guides are listed under Performance Insight.

Every manual on the Product Manuals Search page indicates the month and year. If a manual is revised and reposted, the date will change. Revised manuals are posted on a regular basis, so check the date on your PDF against the date on the PDF on the web and use the web version if it is newer.

# 2 Package Installation

This chapter covers the following topics:

- Guidelines for a Smooth Install on page 15
- Installing Class Based QoS on page 17
- Accessing Deployed Reports on page 21
- Package Removal on page 22
- Troubleshooting on page 23

### Guidelines for a Smooth Install

The Report Pack CD has the latest report packs and datapipes. When you insert the CD in the CD-ROM drive and launch the package extraction program, the install script on the CD extracts every package from the CD and copies the results to the Packages directory on your system. When the extract finishes, the install script prompts you to launch PI 5.40 and start Package Manager. Before using Package Manager, review the following guidelines.

### Prerequisites for Installation

The Class Based QoS Report Pack has a combination of core product requirements and package level requirements. The core product requirements are:

- PI 5.40
- All service packs available for PI 5.40

The package level prerequisites are:

- Common Property Tables 3.90
- Interface Reporting Report Pack 5.50

### Upgrading Common Property Tables

If you are running an earlier version of Common Property Tables, you must upgrade that package to version 3.90 (see Upgrade to Common Property Tables 3.90 on page 17).

For more information about installing and using Common Property Tables, refer to the *Common Property Tables User Guide*.

### **Distributed Environments**

If you are running Class Based QoS on a distributed system across multiple servers, the central server, every satellite server, and every remote poller must be running the same version of Performance Insight and all available service packs for that version of HP Performance Insight. When you install the Class Based QoS on the central server, deploy reports. When you are done installing packages, you must configure each server by following the steps under Configuring Distributed Systems on page 25.

# Installing Class Based QoS

#### Task 1: Extract Packages from the Report Pack CD

- 1 Log in to the system. On Windows systems, log on with Administrator privileges. On UNIX systems, log in as root.
- 2 Stop OVPI Timer and wait for processes to terminate.

Windows: Select Settings > Control Panel > Administrative Tools > Services.

UNIX: As root, type one of the following:

HP-UX: sh /sbin/ovpi\_timer stop

#### Sun: sh /etc/init.d/ovpi\_timer stop

3 Insert the Report Pack CD.

Windows: A Main Menu displays automatically.

UNIX: Mount the CD, navigate to the top-level directory for the CD drive, and run the ./setup command.

4 Select PI 5.40 Report Packs by typing **1** in the choice field and pressing **Enter**. The install script displays a percentage complete bar. When extraction finishes, the install script starts Package Manager. The Package Manager welcome window opens.

If you navigate to the Packages directory on your system, you will see the following folders:

- Class\_Based\_QoS
- Class\_Based\_QoS\_Datapipe

#### Task 2: Upgrade to Common Property Tables 3.90

- 1 Do not install any other package with the Common Property Tables upgrade package; install the CPT upgrade package and only the CPT upgrade package.
- 2 When prompted to accept or disable the option to Deploy Reports, accept the default. If you do not deploy reports, you will not deploy the change forms that come with Common Property Tables.
- 3 When the install finishes, click **Done** to return to the Management Console.

If you need more help with this task, refer to the Common Property Tables User Guide.

#### Task 3: Install the Report Pack and the Datapipe

- 1 If Package Manager is not running, select Package Manager from the Management Console.
- 2 Click Next. The Package Location window opens.
- 3 Click the Install radio button.
- 4 Approve the default installation directory or use the browse feature to select a different directory if necessary.
- 5 Click Next. The Report Deployment window opens.
- 6 Accept the default settings for Deploy Reports.

Also accept the defaults for the application server name and port.

- 7 Type the same username and password as you used on the Management Console.
- 8 Click Next. The Package Selection window opens.
- 9 Select the check box next to the following package names:
  - Class\_Based\_QoS 1.30
  - Class\_Based\_QoS\_Datapipe 1.20
- 10 Click Next. The Type Discovery window opens.

You can run Type Discovery at this point.

- 11 The Selection Summary window opens. Verify that the contents of this window are correct.
- 12 Click Install to begin the installation process. The Installation Progress window opens and the install process begins. When the install process is complete, a success install complete message appears.
- 13 Click Done.
- 14 Restart OVPI Timer.

 $Windows \ NT: \ Select \ \textbf{Settings} > \textbf{Control Panel} > \textbf{Administrative Tools} > \textbf{Services}$ 

UNIX: As root, do one of the following:

HP-UX: sh /sbin/init.d/ovpi\_timer start

```
Sun: sh /etc/init.d/ovpi timer start
```

Installing the demo package is optional. You can install the Class Based QoS demo package by itself, or you can install the demo package along with the Report Pack.

# Configuring Class Based QoS

The Datapipe lets you select the period when the configuration information will be collected. It lets you limit the collection of Class Based QoS data to specified interfaces. And it lets you select the period when the Class Based QoS running statistics will be collected.

There are two forms for configuring the Datapipe. The forms are available through the Admin Console. Go to **Objects > Object/Property Management**.

#### Force CB QoS Rediscovery Form

This form lets you determine when re-polling will take place once the Class Based QoS device configuration changes.

#### Force a CB QoS Rediscovery for selected devcies

Setting the rediscovery flag from No to Yes will cause the CB QoS datapipe to go and rediscover the CB QoS configuration on the device on the next poll cycle. You may wish to do this if you have changed the properties of the interface and want the OVPI system to immediately recognize those properties.

| Device       | QoS Disc Flag | Rediscovery    |   |
|--------------|---------------|----------------|---|
| 15,2,120,105 | 2             | Immediately    |   |
| 15,2,120,194 | 1             | Within 24h     |   |
| 15,2,120,195 | 2             | Immediately    |   |
| 15,2,120,72  |               | No             |   |
| 15.2.120.73  |               | No             |   |
| 15.2.121.110 |               | No             |   |
| 15.2.121.254 |               | No             |   |
| 15,2,122,110 |               | No             |   |
| 15,2,122,111 |               | No             |   |
| 15,2,122,112 |               | No             |   |
| 15.2.122.114 |               | No             |   |
| 15.2.122.115 |               | No             |   |
| 15.2.122.116 |               | No             |   |
| 15,2,122,118 |               | No             |   |
| 15,2,122,120 |               | No             |   |
| 15.2.122.124 |               | No             |   |
| 15,2,122,126 |               | No             |   |
| 15.2.123.10  |               | No             |   |
| 15 9 193 7   |               | No             |   |
| Immediately  |               |                |   |
|              |               |                |   |
|              |               |                |   |
|              |               |                |   |
|              |               |                |   |
|              |               |                |   |
|              |               |                |   |
|              |               |                |   |
|              |               | OK Apply Cance | 1 |

#### Administer Poll Flag for CB QoS Interfaces Form

This form lets you decide whether the interface on the supported devices can be polled or not.

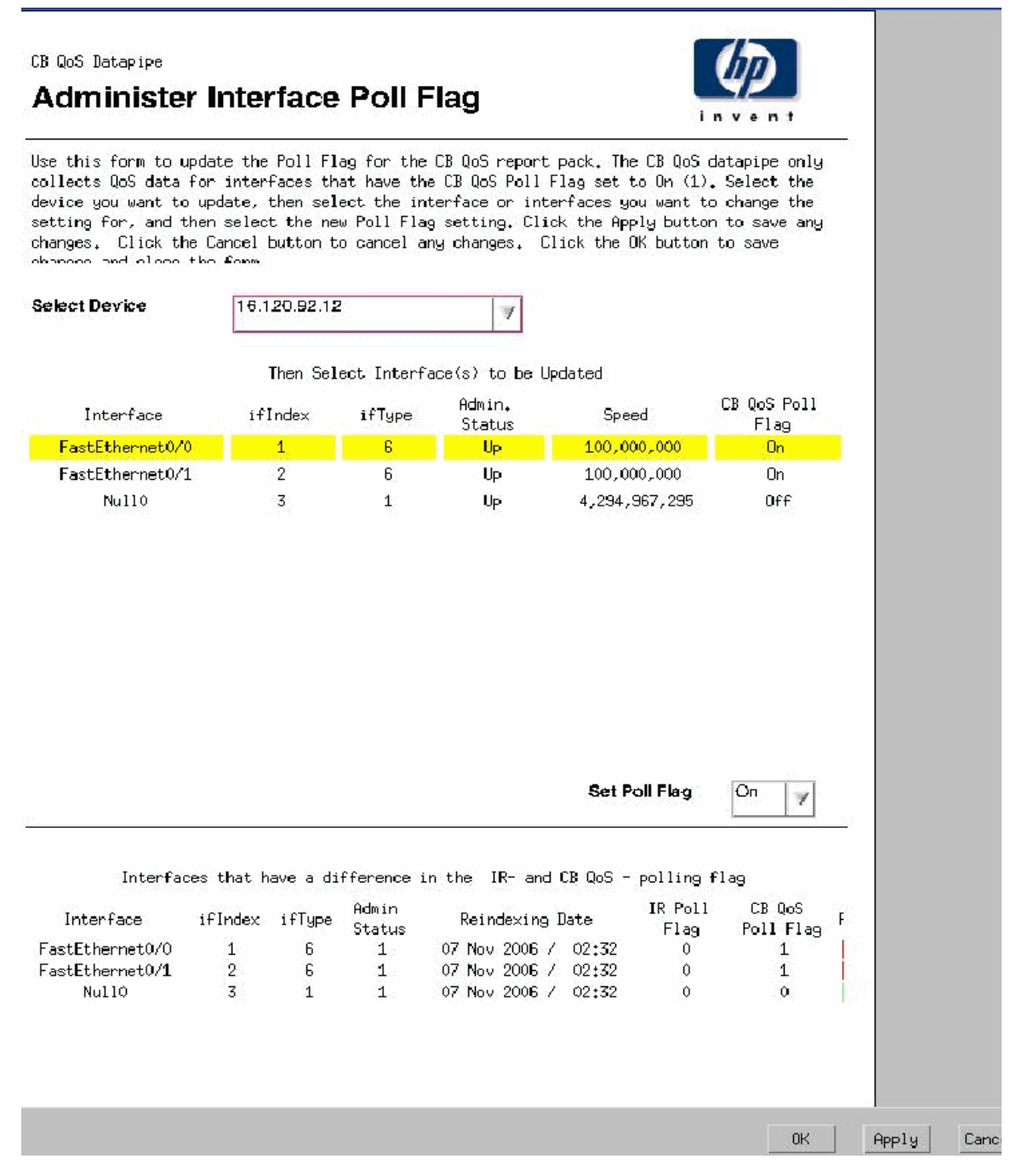

Once the configuration collection interval and polled interfaces are selected, Class Based QoS configuration data is collected from the devices. The data is available in the base tables of the Report Pack. The overview report shows the QoS collection overview.

# Accessing Deployed Reports

When you install Class Based QoS, the Deploy Reports option is enabled. As a result, the reports in this package (as well as any forms associated with the package) are deployed to the PI 5.40 Application Server. Once reports reside on the Application Server, they can be viewed in two ways:

- PI 5.40 client applications
- Web browser

| HP Performance Insight - Microsoft Internet Exp<br>File Edit View Favorites Tools Help | lorer                |                                       |             |                          |                              |
|----------------------------------------------------------------------------------------|----------------------|---------------------------------------|-------------|--------------------------|------------------------------|
| 😋 Back 🔹 🐑 - 😰 😰 🏠 🔎 Search 🥱                                                          | Favorites            | 3 🗟 • 💺 🗷 • 🗾 😄 🗱                     | 128         |                          |                              |
| ddress 🗃 http://16.157.129.162:8088/reports/home                                       |                      |                                       |             |                          | Go Links                     |
|                                                                                        |                      |                                       |             | ~                        | Profile   Log off trendadm   |
|                                                                                        |                      |                                       |             | Home Catalog Preferences | Administration Schedule Help |
| invent                                                                                 |                      |                                       |             | $\sim$                   | HP Performance Insight       |
|                                                                                        |                      |                                       |             |                          |                              |
| Catalog 🔨                                                                              |                      |                                       | Denlove     | d Items                  |                              |
| B Deploy New Report                                                                    |                      |                                       | Deploye     |                          |                              |
| Deploy URL                                                                             | <b>⊡</b> /s          | <u>ystem</u> / <u>Class_Based_QoS</u> |             |                          |                              |
| System                                                                                 |                      |                                       |             |                          |                              |
|                                                                                        |                      | Name                                  | Description | Location                 | Undeploy                     |
| Class Based QoS                                                                        | $\Box$               | Admin                                 |             | /system/Class_Based_QoS/ |                              |
| H C Admin                                                                              | 6                    | <u>DrillDown</u>                      |             | /system/Class_Based_QoS/ |                              |
| B DrillDown                                                                            | G                    | Summary                               |             | /system/Class Based QoS/ |                              |
| Bit Rate History                                                                       | B                    | Bit Pata Hictory                      |             | /system/Class Based OoS/ | -                            |
| Dropped Bit Rate History                                                               |                      | Dir Ivare Filotory                    |             | Vayatemiciasa_based_dub/ | -                            |
| Inventory                                                                              | <u>li</u>            | Dropped Bit Rate History              |             | /system/Class_Based_QoS/ |                              |
| Packet Rate History Report                                                             | <u>i</u>             | Inventory                             |             | /system/Class_Based_QoS/ |                              |
| Percent Packet Drop History                                                            | G                    | Packet Rate History Report            |             | /system/Class_Based_QoS/ |                              |
| Queueing Top N                                                                         | G                    | Percent Packet Drop History           |             | /system/Class_Based_QoS/ |                              |
| Traffic Forecast                                                                       | ្រា                  | Queueing History                      |             | /system/Class Based QoS/ |                              |
| Utilization History                                                                    |                      | Outputting Top N                      |             | (austam/Class Road OsC/  | -                            |
| EDSCRE Dataning                                                                        |                      | Greening rop in                       |             | vsystem class_based_003/ | _                            |
| E FrameRelay Service                                                                   | <u>i</u>             | Traffic Forecast                      |             | /system/Class_Based_QoS/ |                              |
| IPAccessRate_Reporting                                                                 |                      | Utilization History                   |             | /system/Class_Based_QoS/ |                              |
| <u>IP_QoS_Statistics</u>                                                               | ធា                   | Utilization Top N                     |             | /system/Class_Based_GoS/ |                              |
| Interface_Discovery                                                                    | 10 <del>10</del> 1 1 |                                       |             |                          |                              |
| Interface_Reporting                                                                    |                      |                                       |             | C Ind All                |                              |
| NetElow Interface                                                                      |                      |                                       | Undeproy    | Sciect All               |                              |
| RMON2 Traffic Profiling                                                                |                      |                                       |             |                          |                              |
|                                                                                        |                      |                                       |             |                          |                              |

If the client applications are installed on the user's system, the user has access to Report Viewer, Report Builder, and the Management Console. If the client applications are not installed on the user's system, using a web browser to view reports is the only way the user can view reports.

For more information about the clients, refer to the *HP Performance Insight Installation Guide*. For details about the Management Console, including how to use the Object/Property Management view to launch reports specific to a selected object, refer to the *HP Performance Insight 5.40 Administration Guide*.

## Package Removal

Follow these steps to uninstall Class Based QoS. Removing the Report Pack automatically removes the Datapipe.

- 1 Log in to the system. On UNIX systems, log in as root.
- 2 Stop OVPI Timer and wait for processes to terminate.
- 3 Start Package Manager. The Package Manager welcome window opens.
- 4 Click Next. The Package Location window opens.
- 5 Click the Uninstall radio button.
- 6 Click Next. The Report Undeployment window opens.
- 7 If reports were deployed to the PI 5.40 Application Server, accept the defaults for Undeploy Reports, Application Server Name, and Port. Otherwise, clear the check box and skip to step 9.
- 8 Type your username and password for the PI 5.40 Application Server.
- 9 Click Next. The Package Selection window opens.
- 10 Click the check box next to the following packages:

Class Based QoS Report Pack 1.30

Class Based QoS Report Pack Demo 1.00

- 11 Click OK.
- 12 Click Next. The Selection Summary window opens.
- 13 Click **Uninstall**. The Progress window opens and the removal process begins. When the uninstall process is complete, a package removal complete message appears.
- 14 Click **Done** to return to the Management Console.
- 15 Restart OVPI Timer.

Windows: Select Settings > Control Panel > Administrative Tools > Services.

UNIX: As root, type the following:

HP-UX: sh /sbin/ovpi\_timer start

Sun: sh /etc/init.d/ovpi\_timer start

The Class Based QoS Report Pack can be uninstalled independent of any other report pack.

# Troubleshooting

Perform the following steps to debug the problem in case reports do not show data.

- Verify that data collection is successful.
  - Check whether the configuration collection interval has been configured correctly
  - Check whether the interfaces on the supported devices have been selected for the polling
- Check for errors in map procedure.
  - Check the "trend.log" for error messages
- Make sure that Trendtimer is running.
- Open the View Troubleshooting external link

http://support.openview.hp.com/troubleshooting.jsp

# 3 Configuring Distributed Systems

These are the steps to follow when setting up a distributed system:

- Decide whether or not you want local reporting
- Install the right set of packages on each server (a central server that is not polling will not need datapipes; the satellite servers will need datapipes)
- Verify that the system clocks in your environment are synchronized
- Register your satellite servers
- If you are not copying rate data to the central server, enable LIR on the central server
- If you enable LIR, add LIR mapping with the time type set to rate
- Verify that you have all the copy policies you need
- Configure the central server (manual edits to trendtimer.sched and .pro files)
- Configure each satellite server (manual edits to trendtimer.sched and .pro files)

If you want to set up a distributed system, you can implement local reporting or you can implement centralized reporting. If you want local reporting, you need to deploy reports when you install the report pack on each satellite server, and you need to allow summarizations to run on each satellite server. If you do not want local reporting, then you do not need to deploy reports when you install a report pack on a satellite server and you can disable the scripts that run summarizations on each satellite server.

Before Location Independent Reporting (LIR) was available, our recommendation to anyone setting up a distributed system was to deploy reports on satellite servers, keep rate data on satellite servers, copy hourly data to the central server, and disable summarizations above the hourly level on satellite servers. The advantage to this approach was that it kept a large volume of rate data off the network and it decreased the processing load on the central server. The disadvantage is that the central server could not display a Near Real Time (NRT) report. The only NRT report was a local NRT report, on a satellite server. LIR overcomes this disadvantage. If you enable LIR, you can open an NRT report on the central server and drill-down on table selections. The selections you make cause the central server to query a satellite server for locally aggregated data. Of course, if you would rather copy rate data to the central server, you can. If you do that, then enabling LIR is not necessary. This chapter covers the following topics:

# Configuring the Central Server

To configure the central server, perform the following tasks:

Task 1: Register the satellite server by setting the database role

- 1 Start the Management Console (log on with Administrator privileges).
- 2 Click the Systems icon in the navigation pane.

- 3 Navigate to the HP Performance Insight Databases folder and select the database system.
- 4 Click Database Properties.
- 5 From the Database Role list, select the Satellite Server role.
- 6 Enter any information necessary to configure the Satellite Server role.

To add a new database reference, you can use the Add Database Reference Wizard in the System and Network Administration application.

#### Task 2: Enable LIR

- 1 Start the Management Console (log on with Administrator privileges).
- 2 Click the Systems icon in the navigation pane.
- 3 Navigate to the HP Performance Insight Databases folder and select the central server.
- 4 Click LIR Configuration.
- 5 Select the LIR enabled check box.

#### Task 3: Add LIR mappings

- 1 Start the Management Console (log on with Administrator privileges).
- 2 Click the Systems icon in the navigation pane.
- 3 Navigate to the HP Performance Insight Databases folder and select the central server.
- 4 Click LIR Configuration.
- 5 Click Add Mapping.
- 6 From the Select Satellite Server list, select a satellite server to which to add a mapping.
- 7 Select the Category data table option.
- 8 Select Class Based QoS from the drop-down list.
- 9 Select the rate data type.
- 10 Click Add to List.
- 11 Ensure that the LIR mapping has not missed mapping any of the following tables. Also, ensure that the tables are of rate data type.
  - K\_CBQOS\_ServicePolicy
  - K\_CBQOS\_ClassName
  - K\_CBQOS\_PolicyName
  - K\_CBQOS\_Class
  - K\_CBQOS\_ClassPrec
  - KV\_CBQOS\_Class
  - KV\_CBQOS\_ClassPrec
  - KV\_CBQOS\_CLASSREPORT

The following figure depicts this:

| 📕 HP Performance Insig         | ht Management Console                |                                                                                                    |                                      |               |             |       |         |            |                   | _ 5            |
|--------------------------------|--------------------------------------|----------------------------------------------------------------------------------------------------|--------------------------------------|---------------|-------------|-------|---------|------------|-------------------|----------------|
| <u>File Edit View T</u> aols y | Window Help                          |                                                                                                    |                                      |               |             |       |         |            |                   |                |
| *#\$ \$                        |                                      |                                                                                                    |                                      |               |             |       |         |            |                   |                |
| System                         | System/Network Administ              | ration                                                                                                    |                                      |               |             |       |         |            |                   |                |
| Homa                           | Sveten Information<br>Databasese<br> | Detabase Properties Initialize<br>LIR Configuration for own<br>Select Satellie Server:<br>proj_satellie ▼ | ation Paremeters   Tebic<br>_central | spaces LR Cor | nligurəticn |       |         |            |                   |                |
| 思 문 Groups<br>Seg Z Groups     | E-B Non-OVPI Databases               | LR meppings for ovpi_centra                                                                               | 1                                    |               |             |       |         |            |                   |                |
|                                | E-M Remote Polers                    | Property Tablé                                                                                            | Table Category                       | Rate          | Hourly      | Daily | Weekly. | Monthly    | Guarterly         | Yearly         |
| Delects                        |                                      | K_CBQOS_ServicePolicy                                                                                     | Unknown category                     |               |             |       |         |            |                   |                |
| -                              |                                      | K_CBQOS_ClassName                                                                                         | CB_GoS                               | 2             |             |       |         |            |                   |                |
| Performance                    |                                      | K_CBQOS_PolicyName                                                                                        | CB_QuS                               | <u>N</u>      |             |       |         |            |                   |                |
|                                |                                      | K_CBQOS_Class                                                                                             | CB_QUS                               |               |             |       |         |            |                   |                |
| Sustano                        |                                      | A CBUDS ClassPrec                                                                                         | CB_GOS                               | <u>v</u>      |             |       |         |            |                   |                |
| Ser Crowne                     |                                      | KV_CBUUS_Case                                                                                             | CE_COS                               |               |             |       |         |            |                   |                |
| 1 2000                         |                                      | KV_CBOOS_CLASSPEC                                                                                         | T Lobrace estance                    |               |             |       |         |            |                   | <u> </u>       |
|                                |                                      |                                                                                                    |                                      |               |             |       |         |            |                   | Андуу          |
|                                |                                      | Aid Mapping                                                                                               |                                      |               |             |       |         |            |                   |                |
| teady                          | ·                                    | P                                                                                                    |                                      |               |             |       |         | 🔐 trendadn | n 🚰 ovpi_satelite | 4 21 39 PM     |
| 🏄 Start 🛛 🎯 🦽                  | 🔄 📑 HP Performance Ensight, 🍠 H      | P Performance Insig                                                                                       |                                      |               |             |       |         |            |                   | (-) (-) 4:21 P |

- 12 If you want to add additional LIR mappings, click Add to list and repeat step 6 through step 12.
- 13 Click OK.
- 14 Click Apply.

A copy policy is automatically generated for the hourly data and for each LIR mapping that you add. The data type selected when adding an LIR mapping (in step 9 above) determines the type of data copied that is defined in the generated copy policy (the type of data copied that is defined in the generated copy policy is for one greater than the data type selected in the LIR mapping). For example, if you select an hourly data type, a daily data copy policy is generated.

#### Task 4: Verify the automatically generated copy policies

Verify that a copy policy has been generated for the following tables and that the copy type is set correctly (to Property and Data):

- 1 Start the Management Console (log on with Administrator privileges).
- 2 Click the Copy Policy icon in the navigation pane to start the Copy Policy Manager.
- 3 Find the following tables and ensure that the table types are as follows:

|                     | • •               |
|---------------------|-------------------|
| Table Name          | Table Type        |
| SRCBQOS_Class       | Property and Data |
| SHCBQOS_Class       | Property and Data |
| SHCBQOS_ClassPolice | Property and Data |

#### Table 1LIR Mapping Table Types

| Table Name            | Table Type        |
|-----------------------|-------------------|
| SHCBQOS_ClassQueueing | Property and Data |
| SHCBQOS_ClassRED      | Property and Data |
| SHCBQOS_ClassPrecRED  | Property and Data |
| SHCBQOS_ClassTS       | Property and Data |
| SHCBQOS_PolicyName    | Property          |

Table 1LIR Mapping Table Types

If a copy policy has not been generated for a table, do the following:

4 Click the New Copy Policy icon or select File > New Copy Policy from the Copy Policy Manager. The Copy Policy Wizard displays.

| 💭 HP Performance Insig | ht Management Console                                          |                                                         |                                     |                                                            |                            |                                                                                                    |                           |                              |                        | _ 5 ×            |
|------------------------|----------------------------------------------------------------|---------------------------------------------------------|-------------------------------------|------------------------------------------------------------|----------------------------|----------------------------------------------------------------------------------------------------|---------------------------|------------------------------|------------------------|------------------|
| File Edit View Tools h | ieb                                                            |                                                         |                                     |                                                            |                            |                                                                                                    |                           |                              |                        |                  |
| 🗎 🗙 💆 🕴 🗖              | <b>1</b> -                                                     |                                                         |                                     |                                                            |                            |                                                                                                    |                           |                              |                        |                  |
| System                 | Administration                                                 | 8                                                       |                                     |                                                            |                            |                                                                                                    |                           |                              |                        |                  |
| Homa                   | Administration     E-     Tables     Poing Poley     EcovPoley | Copy Policy<br>Copy palates defin<br>the desired policy | e what types o<br>In the table belo | i) deta are copiéd, haw ofter<br>w. New copy palaise cen b | n, and to w<br>sicrested l | high central server. Use the camba baxes below<br>by selecting the New Capy Policy option from this | 10 filler vi<br>File meni | vhich policiés to view<br>4. | r. To édit a policy, d | jouble click on  |
| Surg .                 |                                                                |                                                         |                                     |                                                            |                            |                                                                                                    |                           |                              |                        |                  |
| 문 문 Groupe<br>· VielZ  |                                                                | all                                                     |                                     |                                                            | All                        | an a                                                                                                |                           | bea                          |                        |                  |
| -                      |                                                                | 1 m                                                     |                                     |                                                            | F                          |                                                                                                    |                           |                              |                        |                  |
|                        |                                                                | Corry Patroy ID                                         | Table Cate                          | Source Table Air                                           | \$                         | Terrant Table Alias                                                                                 |                           | Copy Type                    | Source Server          | Destination Serv |
| CONTRACTOR OF A        |                                                                | 3071                                                    | CB QuS                              | Houriv CBQDS by PolicyNa                                   | me Data                    | Hourly CECCS by PolicyName Data Table                                                               |                           | Property only                | ovpi satelite          | ovoi central     |
| Performance            |                                                                | 3054                                                    | CB QUS                              | Rate CBQOS by Class Data                                   | Table                      | Rate CBGOS by Class Data Table                                                                      |                           | Property and Data            | ovpi satelite          | avoi central     |
|                        |                                                                | 3065                                                    | CB_QUS                              | Hourly CBQOS by Class Da                                   | da Table                   | Hourly CECICS by Class Data Table                                                                   |                           | Property and Data            | ovpi_satelite          | ovpi_central     |
| 🔲 Systems              |                                                                | 3056                                                    | CB GOS                              | Hourly CBQOS Policing by                                   | Class Dat                  | Hourly CBC/CS Policing by Class Data Table                                                          |                           | Property and Data            | ovpi satelite          | avpi central     |
| 100 C                  |                                                                | 3067                                                    | CE GoS                              | Hourly CBQOS Queueing b                                    | v Class                    | Hourly CECICS Queueing by Class Data Table                                                          |                           | Property and Data            | ovpi satelite          | ovpi central     |
|                        |                                                                | 3058                                                    | CB GoS                              | Hourly CBQOS RED by Class                                  | s Deta T                   | Hourly CECIOS RED by Class Data Table                                                               |                           | Property and Data            | ovpi satelite          | avial central    |
|                        |                                                                | 3059                                                    | CB GoS                              | Hourly CBQOS RED by Class                                  | s by Pre.                  | Hourly CECICS RED by Class by Precedence Da                                                         | ta Table                  | Property and Data            | ovpi satelite          | avpi central     |
|                        |                                                                | 3070                                                    | CB QUS                              | Hourly CBQOS Traffic Sha                                   | ping by C.                 | Hourly CECICS Traffic Shaping by Class Data Ta                                                      | able                      | Property and Data            | ovpi satelite          | ovpi central     |
|                        |                                                                |                                                         |                                     |                                                            |                            |                                                                                                    |                           |                              |                        |                  |
|                        |                                                                | -                                                       |                                     |                                                            |                            |                                                                                                    |                           |                              |                        | <u>)</u>         |
| Ready.                 | I                                                              | 1                                                       |                                     |                                                            |                            |                                                                                                    |                           | 🙀 trenslasim 🚰 a             | vpi_central            | 4:17:05 PM       |
| 🐉 Start 💮 👩            | 🥖 HP Performance Insig                                         |                                                         |                                     |                                                            |                            |                                                                                                    |                           |                              | 962                    | 2 2 4:17 PM      |

- 5 Click Next. The Satellite Server and Copy Policy Selection Page displays.
- 6 Select a satellite server from the pull down list. This is the satellite server from which data is copied to the central server.
- 7 Select Single Table and select the table from the pull down list.
- 8 Click Next. The Copy Type Selection Page displays.
- 9 Select Property and Data.
- 10 Click Next. The Summary page displays.
- 11 Verify the information in the summary window. If the information is not correct, you can modify it by clicking Back.
- 12 Click Finish.
- 13 Repeat step 4 step 9 for all missing tables.

If the copy type is not set to Property and Data, do the following:

- 1 Double-click the copy policy.
- 2 Select the Property and Data copy type.
- 3 Click OK.

#### Task 5: Modify the trendtimer.sched file

You can find the trendtimer.sched file in the {DPIPE\_HOME}/lib/ directory. In this instance, {DPIPE\_HOME} is the directory in which HP Performance Insight is installed.

Change this file by finding and commenting out the following line:

```
1:00+15 - - {DPIPE_HOME}/bin/trend_proc -f
{DPIPE HOME}/scripts/CB QOS Hourly.pro
```

## **Configuring Satellite Servers**

Follow these steps to configure each satellite server.

- 1 Modify the {DPIPE\_HOME}/lib/trendtimer.sched file (where {DPIPE\_HOME} is the directory in which HP Performance Insight is installed). Do the following:
  - Find and comment out the following line (to switch off interface aggregations above the hourly level):

```
24:00+3:00 - - {DPIPE_HOME}/bin/trend_proc -f
{DPIPE HOME}/scripts/CB QOS Daily.pro
```

- Modify the \*.pro trendtimer entry in the {DPIPE\_HOME}/lib/trendtimer.sched file. By default, this process starts at 30 minutes after the hour. To make sure the satellite server completes hourly summarizations before the central server begins hourly summarizations, change the start time from 1:00+30 to 1:00+15.
- 2 Modify the \*.pro file (found in the {DPIPE\_HOME}/scripts/directory. In this instance, {DPIPE\_HOME} is the directory in which HP Performance Insight is installed):
- 3 Configure polling policies for the Class Based QoS Datapipe, making sure that each Interface is polled by one satellite server only.

## System Clocks

Make sure that the system clock on each satellite server is synchronized with the system clock on the central server.

# 4 Sample Reports

See below for samples of the following reports:

- Dropped Bit Rate History
- Queueing History
- Utilization History
- Policing Summary by Class
- Traffic Shaping Summary by Class
- Queuing Top N
- Utilization Top N

### **Dropped Bit Rate History Report**

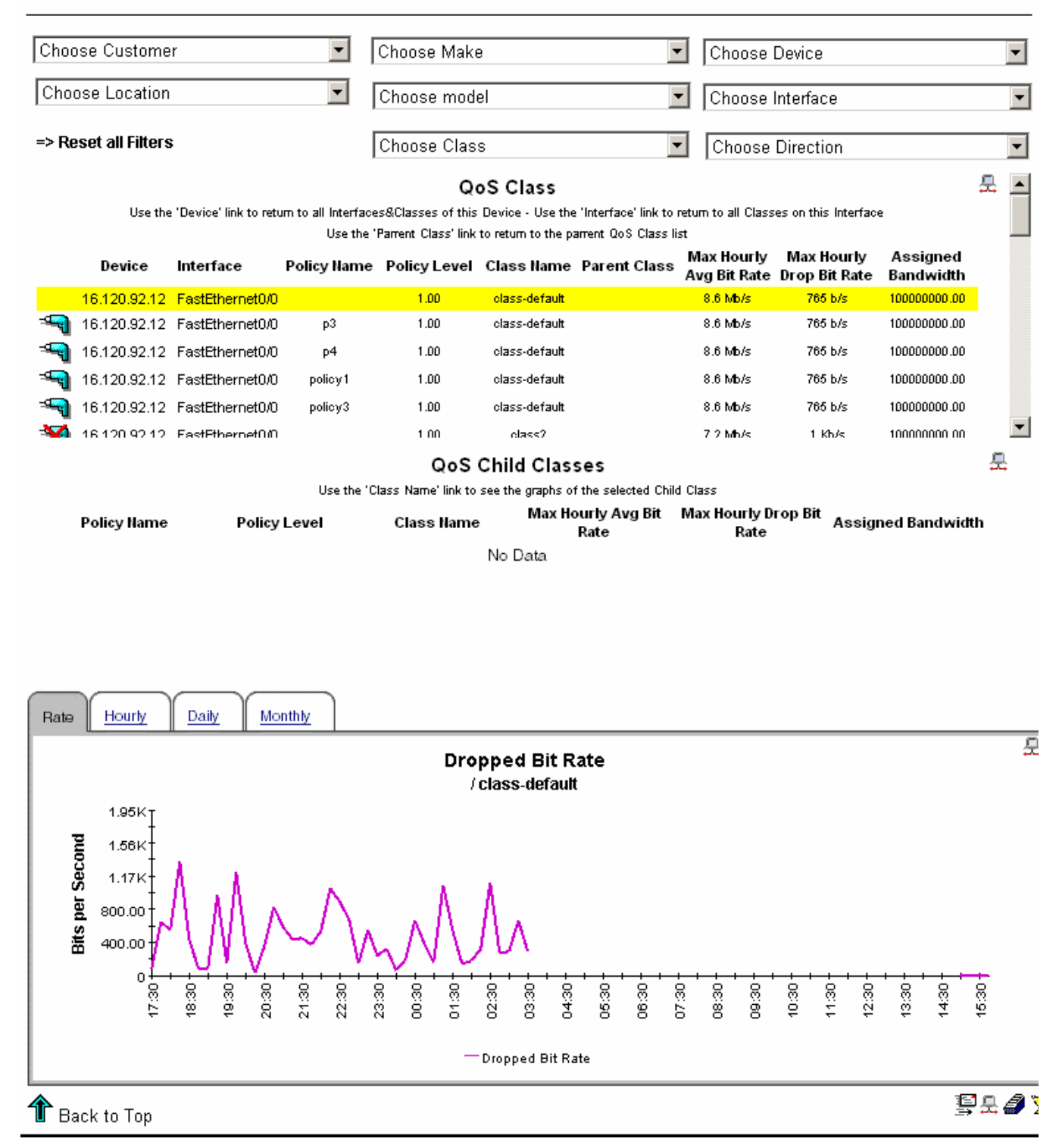

### **Queueing History Report**

| Choose Customer      |              |                 |                |                 | Choose Make        |                 |                                  | Choose Device      |                      |                       |                   | • |   |
|----------------------|--------------|-----------------|----------------|-----------------|--------------------|-----------------|----------------------------------|--------------------|----------------------|-----------------------|-------------------|---|---|
| Cho                  | ose Locatio  | in              |                | •               | Choose mo          | del             |                                  | •                  | Choose Interface     |                       |                   |   | • |
| => Reset all Filters |              |                 |                | Choose Class    |                    |                 | •                                | Choose Direction   |                      |                       |                   | • |   |
| QoS Class            |              |                 |                |                 |                    |                 |                                  |                    | 윤 🛓                  | •                     |                   |   |   |
|                      | Device       | Interface       | Policy<br>Name | Policy<br>Level | Class<br>Name      | Parent<br>Class | Max.<br>Hourly<br>Queue<br>Depth | Discarded<br>Bytes | Discarded<br>Packets | Assigned<br>Bandwidth | Priority<br>Queue |   |   |
|                      | 16.120.92.11 | FastEthernet0/0 |                | 1.00            | clas Prec 23       |                 | 3790103.50                       | 1169284            | 4581                 | 100000000.00          | N                 |   |   |
|                      | 16.120.92.11 | FastEthernet0/0 | р3             | 1.00            | clas Prec23        |                 | 3790103.50                       | 1169284            | 4581                 | 100000000.00          | N                 |   |   |
|                      | 16.120.92.11 | FastEthernet0/0 | p4             | 1.00            | clas Prec23        |                 | 3790103.50                       | 1169284            | 4581                 | 100000000.00          | N                 |   |   |
| -9                   | 16.120.92.11 | FastEthernet0/0 | policy3        | 1.00            | clas Prec 23       |                 | 3790103.50                       | 1169284            | 4581                 | 100000000.00          | N                 |   |   |
| -9                   | 16.120.92.11 | FastEthernet0/0 | policy1        | 1.00            | clas Prec 23       |                 | 3790103.50                       | 1169284            | 4581                 | 100000000.00          | N                 |   |   |
| ->>                  | 16.120.92.11 | FastEthernet0/0 |                | 1.00            | class-default      |                 | 4089766.00                       | 1143914            | 4678                 | 100000000.00          | N                 |   | • |
|                      |              |                 |                |                 | QoS                | 6 Child         | Classes                          |                    |                      |                       |                   | 못 |   |
| Po                   | olicy Name   | Policy Level    | Clas           | s Name          | Max. Ho<br>Queue I | ourly<br>Depth  | Discarded<br>Bytes               | l Disca<br>Pacl    | irded<br>kets        | Assigned<br>Bandwidth | Priority Queue    | • |   |

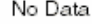

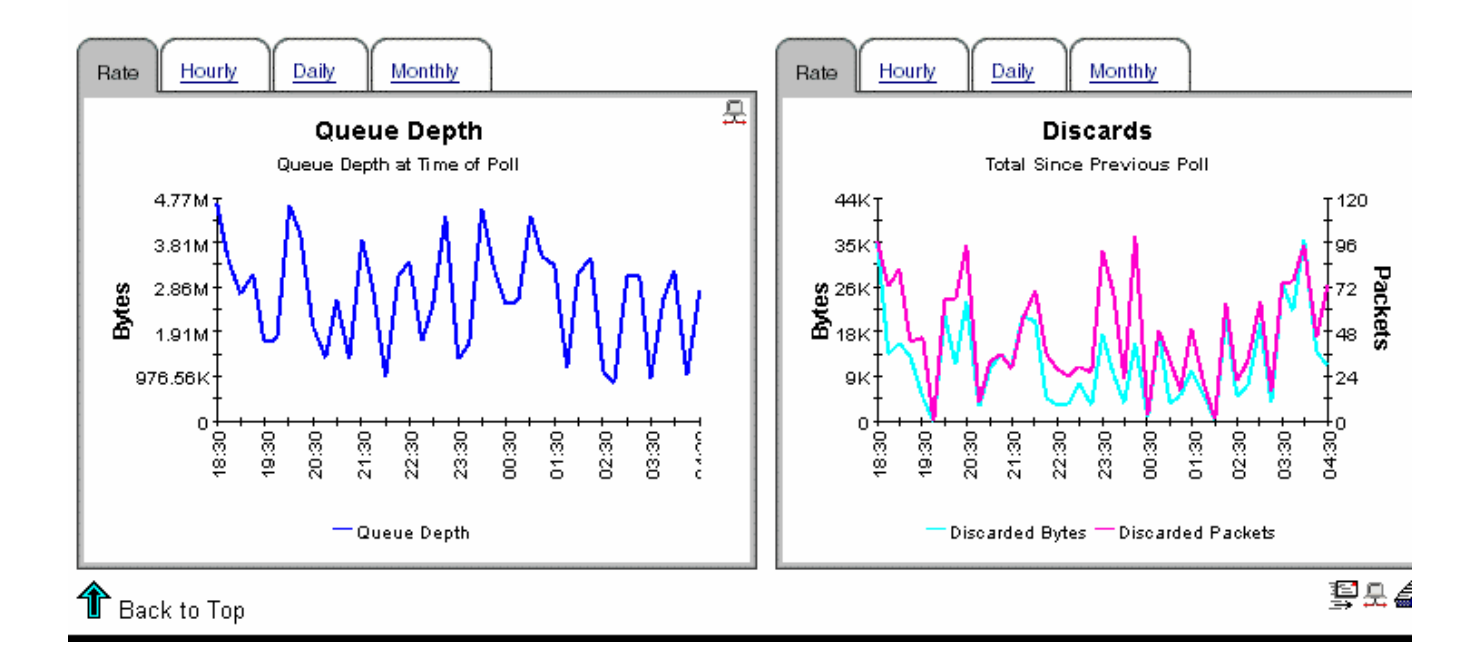

### **Utilization History Report**

| Ch                | oose C            | ustomer      |                           | <ul> <li>Choose</li> </ul>              | e Make                                             |                                                               | ▼ Choos                               | e Device                   |                       |    |  |  |  |
|-------------------|-------------------|--------------|---------------------------|-----------------------------------------|----------------------------------------------------|---------------------------------------------------------------|---------------------------------------|----------------------------|-----------------------|----|--|--|--|
| Ch                | ioose L           | ocation      |                           | Choose                                  | e model                                            |                                                               | Choos                                 | Choose Interface           |                       |    |  |  |  |
| =>                | Reset a           | nll Filters  |                           | Choose                                  | - Class                                            |                                                               | Choos                                 | o Direction                |                       |    |  |  |  |
| -                 |                   |              |                           | Tonoose                                 |                                                    |                                                               |                                       | e Direction                |                       | _  |  |  |  |
|                   |                   |              |                           |                                         | QoS CI                                             | ass                                                           |                                       |                            |                       | 5  |  |  |  |
|                   |                   | Use the 'De  | vice' link to return to : | all Interfaces&Clas<br>Use the 'Parrent | ses of this Device -<br>Class' link to return      | <ul> <li>Use the 'Interface<br/>to the parrent OoS</li> </ul> | ' link to return to all<br>Class list | Classes on this Inte       | rface                 |    |  |  |  |
|                   |                   | Device       | Interface                 | Policy Name                             | Policy Level                                       | Class Name                                                    | Parent Class                          | Max Hourly<br>Avg Bit Rate | Assigned<br>Bandwidth |    |  |  |  |
|                   |                   | 16.120.92.12 | FastEthernet0/0           |                                         | 1.00                                               | class-default                                                 |                                       | 8.6 Mb/s                   | 100000000.00          | )  |  |  |  |
|                   | -99               | 16.120.92.12 | FastEthernet0/0           | р3                                      | 1.00                                               | class-default                                                 |                                       | 8.6 Mb/s                   | 100000000.00          | )  |  |  |  |
|                   | -9                | 16.120.92.12 | FastEthernet0/0           | p4                                      | 1.00                                               | class-default                                                 |                                       | 8.6 Mb/s                   | 100000000.00          | )  |  |  |  |
|                   |                   | 16.120.92.12 | FastEthernet0/0           | policy1                                 | 1.00                                               | class-default                                                 |                                       | 8.6 Mb/s                   | 100000000.00          | )  |  |  |  |
|                   | -99               | 16.120.92.12 | FastEthernet0/0           | policy3                                 | 1.00                                               | class-default                                                 |                                       | 8.6 Mb/s                   | 100000000.00          | )  |  |  |  |
|                   |                   | 16 120 92 12 | FastFthernet∩i∩           |                                         | 1.00                                               | class?                                                        |                                       | 7.2 Mib/s                  | 10000000 00           | )  |  |  |  |
| QoS Child Classes |                   |              |                           |                                         |                                                    |                                                               |                                       |                            |                       |    |  |  |  |
|                   | _                 |              | U<br>                     | se the 'Class Name                      | e' link to see the gra                             | phs of the selected                                           | I Child Class                         |                            |                       | _  |  |  |  |
|                   | Po                | olicy Name   | Policy                    | Level                                   | el Class Name Max Hourly Avg Bit Rate Assigned Bar |                                                               |                                       |                            |                       |    |  |  |  |
|                   |                   |              |                           |                                         | NO Date                                            | 24                                                            |                                       |                            |                       |    |  |  |  |
|                   |                   |              |                           |                                         |                                                    |                                                               |                                       |                            |                       |    |  |  |  |
| Rat               | e <u>H</u> o      | ourly Daily  | Monthly                   |                                         |                                                    |                                                               |                                       |                            |                       |    |  |  |  |
|                   |                   |              |                           | Pre-Polic                               | v Bandwidth                                        | Utilization                                                   |                                       |                            | :                     | 못  |  |  |  |
|                   |                   |              |                           |                                         | / class-default                                    | t                                                             |                                       |                            |                       |    |  |  |  |
|                   | 20.00             | РŢ           |                           |                                         |                                                    |                                                               |                                       |                            |                       |    |  |  |  |
|                   | . <b>5</b> 16.00  | ₽ <b>†</b>   |                           |                                         |                                                    |                                                               |                                       |                            |                       |    |  |  |  |
|                   |                   | n‡           |                           |                                         |                                                    |                                                               |                                       |                            |                       |    |  |  |  |
|                   | <b>bercent Ut</b> | $\mathbb{M}$ | M                         | $\mathbb{M}$                            | (                                                  |                                                               |                                       |                            |                       |    |  |  |  |
|                   | ,                 | 18:30-       | 21:30                     | 00:30                                   | 0430                                               | 06:30                                                         | 08:30                                 | 11:30<br>12:30             | 14:30-<br>15:30-      |    |  |  |  |
|                   |                   |              |                           | -                                       | —Average Utilizat                                  | ion                                                           |                                       |                            |                       |    |  |  |  |
| <u>۴</u> е        | Back to           | Тор          |                           |                                         |                                                    |                                                               |                                       |                            | ş.                    | Ϋ́ |  |  |  |

## Policing Summary by Class

The Policing Summary by Class Report

|    | Router       | Interface      | Direction 🗸 |
|----|--------------|----------------|-------------|
|    | 16.120.92.11 | FastBhemet0/0  | in          |
| -4 |              | FastBthemet0/1 | In          |
| -9 |              | FastBthemet0/1 | Out         |
| -4 |              | FastBthemet0/0 | Out         |

|      | QoS Class<br>16.120.92.11 / FastEthernet0/0 / In |                  |                 |                 |   |  |
|------|--------------------------------------------------|------------------|-----------------|-----------------|---|--|
|      | Class Name                                       | Conforming Bytes | Exceeding Bytes | Violating Bytes |   |  |
|      | clas Prec23                                      | 4146722464       | 151406920       | 0               |   |  |
|      | clas Prec23                                      | 4146722464       | 151406920       | D               | - |  |
|      | clas Prec23                                      | 4146722464       | 151406920       | D               |   |  |
| -9   | clas Prec23                                      | 4146722464       | 151406920       | D               |   |  |
| -4-1 | clas Prec23                                      | 4146722464       | 151406920       | D               |   |  |

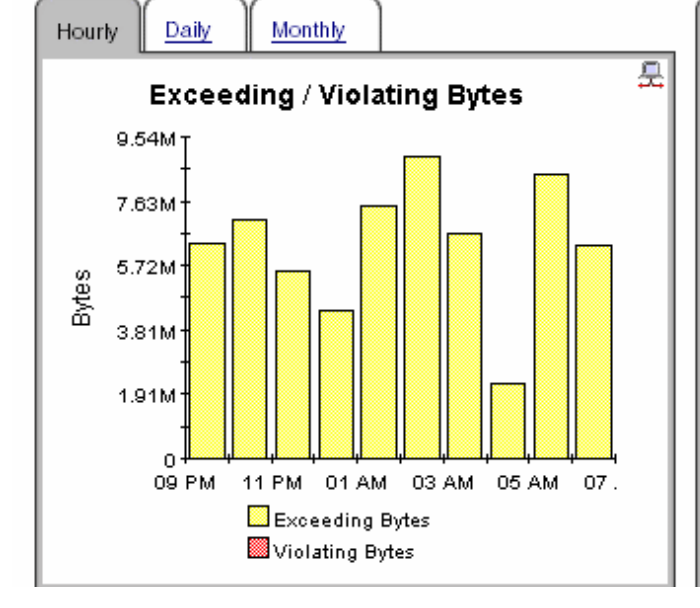

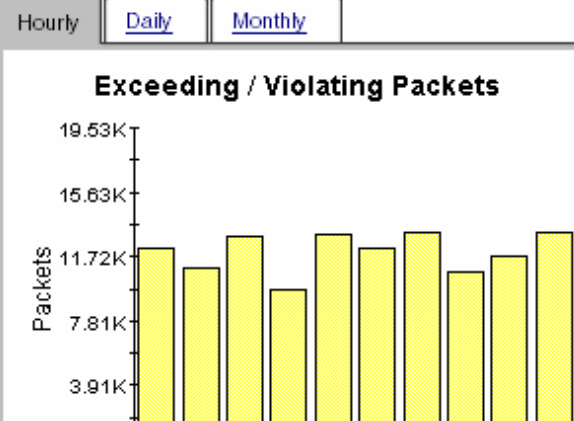

01 AM

Exceeded Packets

Violated Packets

03 AM

05 AM

07.

٥·

09 PM

11 PM

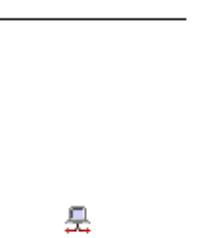

invent

믓

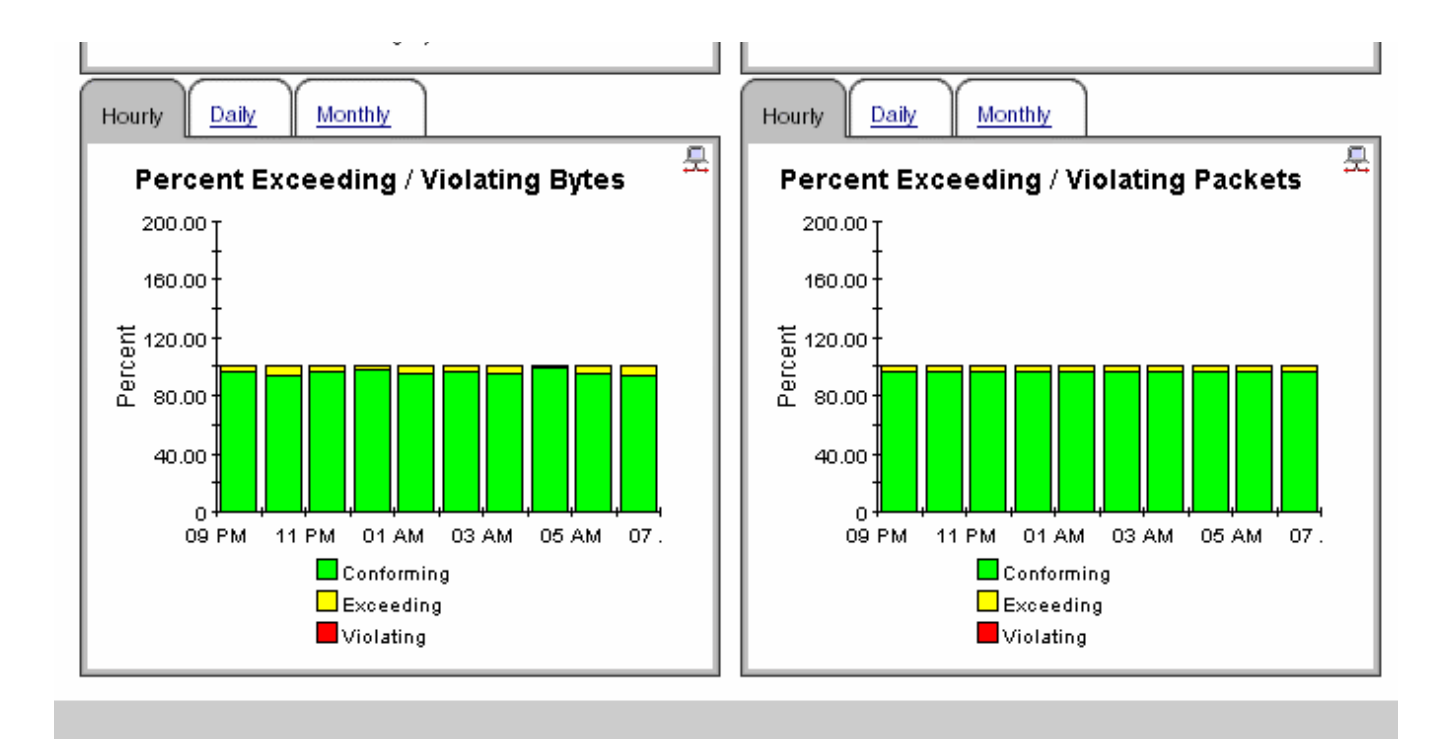

# **Traffic Shaping Summary by Class**

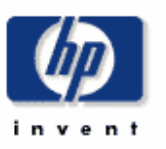

The Traffic Shaping Summary by Class Report

|    | Router       | Interface       | Direction | 못 |
|----|--------------|-----------------|-----------|---|
|    | 16.120.92.11 | Fast Ethemet0/0 | In        |   |
| -9 | 16.120.92.11 | FastBhemet0/1   | In        |   |
| -9 | 16.120.92.11 | FastBhemet0/1   | Out       |   |
|    | 16.120.92.12 | FastBhemet0/0   | Out       |   |

|    | QoS Class<br>16.120.92.11 / FastEthernet0/0 / In |               |                 |               |                    |                | 못 . |
|----|--------------------------------------------------|---------------|-----------------|---------------|--------------------|----------------|-----|
|    | Class Name                                       | Bytes Delayed | Packets Delayed | Bytes Dropped | Packets<br>Dropped | Percent Active |     |
|    | clas Prec23                                      | 16085694.00   | 33053.00        | 1337503.00    | 2416.00            | 100.00         |     |
|    | clas Prec23                                      | 16085694.00   | 33053.00        | 1337503.00    | 2416.00            | 100.00         |     |
| -9 | clas Prec23                                      | 16085694.00   | 33053.00        | 1337503.00    | 2416.00            | 100.00         |     |
|    | clas Prec23                                      | 16085694.00   | 33053.00        | 1337503.00    | 2416.00            | 100.00         |     |
| -1 |                                                  | 40005004.00   | 00050.00        | 4003500 00    | A 44A AA           | 400.00         |     |

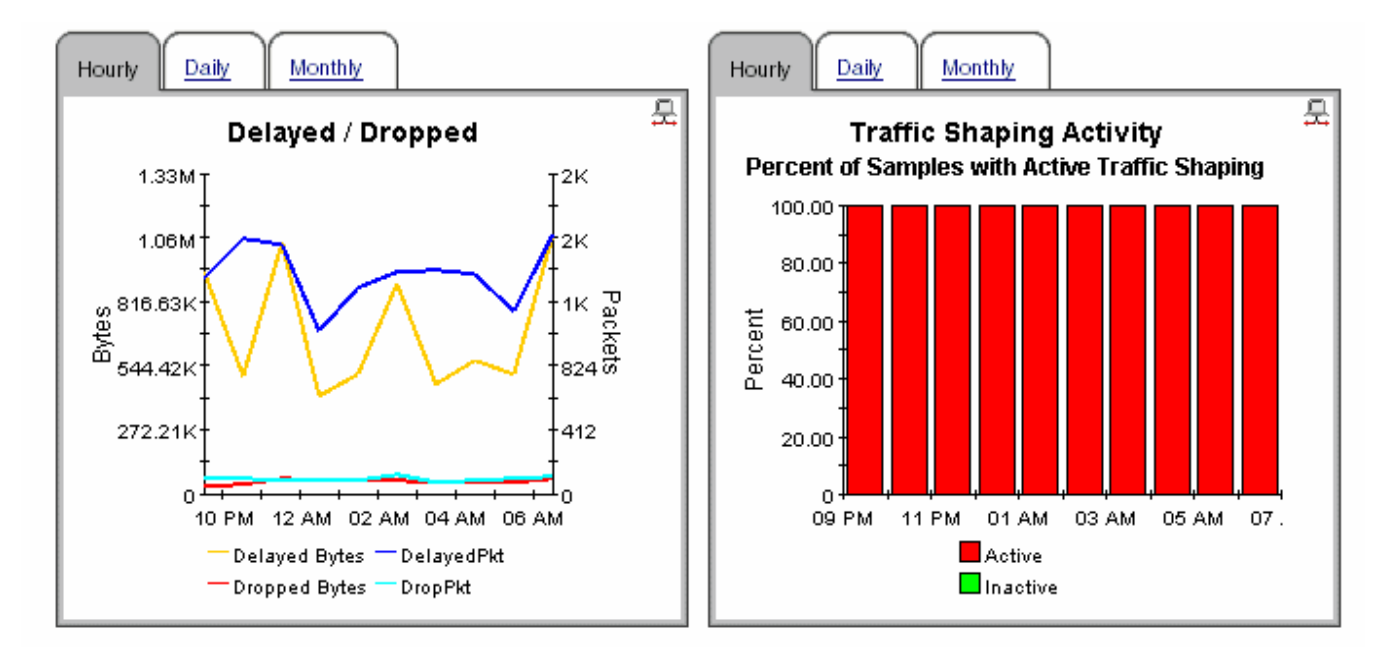

### Queuing Top N Report

| Choose Class |                 | •         |              |                |               |                        |                          |                           |
|--------------|-----------------|-----------|--------------|----------------|---------------|------------------------|--------------------------|---------------------------|
| Rate Hourty  | Daily Mon       | thly      |              |                |               |                        |                          |                           |
|              |                 | (         | Classes with | Greatest Q     | ueue Dep      | th                     |                          |                           |
|              |                 |           | Based o      | n the most rec | ent poll      |                        |                          |                           |
| Device       | Interface       | Direction | Policy Name  | Policy Level   | Class         | Queue Depth<br>(Bytes) | Byte Disc.<br>Rate (Bps) | Packet Disc<br>Rate (pps) |
| 16.120.92.11 | FastEthernet0/1 | In        |              | 1.00           | clasPrec23    | 4960792.00             | 44.33                    | 0.12                      |
| 16.120.92.11 | FastEthernet0/1 | In        | p3           | 1.00           | clasPrec23    | 4960792.00             | 44.33                    | 0.12                      |
| 16.120.92.11 | FastEthernet0/1 | In        | policy3      | 1.00           | clasPrec23    | 4960792.00             | 44.33                    | 0.12                      |
| 16.120.92.11 | FastEthernet0/1 | In        | p4           | 1.00           | clasPrec23    | 4960792.00             | 44.33                    | 0.12                      |
| 16.120.92.11 | FastEthernet0/1 | In        | policy1      | 1.00           | clasPrec23    | 4960792.00             | 44.33                    | 0.12                      |
| 16.120.92.11 | FastEthernet0/1 | Out       |              | 3.00           | class4        | 4647130.00             | 7.72                     | 0.04                      |
| 16.120.92.11 | FastEthernet0/1 | Out       | p4           | 3.00           | class4        | 4647130.00             | 7.72                     | 0.04                      |
| 16.120.92.11 | FastEthernet0/1 | Out       | policy3      | 3.00           | class4        | 4647130.00             | 7.72                     | 0.04                      |
| 16.120.92.11 | FastEthernet0/1 | Out       | policy1      | 3.00           | class4        | 4647130.00             | 7.72                     | 0.04                      |
| 16.120.92.11 | FastEthernet0/1 | Out       | p3           | 3.00           | class4        | 4647130.00             | 7.72                     | 0.04                      |
| 16.120.92.11 | FastEthernet0/1 | Out       |              | 1.00           | class3        | 4033836.00             | 12.66                    | 0.12                      |
| 16.120.92.11 | FastEthernet0/1 | Out       | policy3      | 1.00           | class3        | 4033836.00             | 12.66                    | 0.12                      |
| 16.120.92.11 | FastEthernet0/1 | Out       | policy1      | 1.00           | class3        | 4033836.00             | 12.66                    | 0.12                      |
| 16.120.92.11 | FastEthernet0/1 | Out       | p4           | 1.00           | class3        | 4033836.00             | 12.66                    | 0.12                      |
| 16.120.92.11 | FastEthernet0/1 | Out       | p3           | 1.00           | class3        | 4033836.00             | 12.66                    | 0.12                      |
| 16.120.92.11 | FastEthernet0/0 | In        |              | 1.00           | class-default | 3528099.00             | 6.75                     | 0.02                      |
| 16.120.92.11 | FastEthernet0/0 | In        | p3           | 1.00           | class-default | 3528099.00             | 6.75                     | 0.02                      |
| 16.120.92.11 | FastEthernet0/0 | In        | p4           | 1.00           | class-default | 3528099.00             | 6.75                     | 0.02                      |
| 18 120 92 11 | EastEthernet0/0 | In        | policy/1     | 1.00           | elsee.default | 3528099.00             | 8.75                     | 0.02                      |

# 1 Back to Top

### **Utilization Top N Report**

| Bearly       | Daily Monthly   | 30 Day For | ecast 60 Day F | Forecast 90 Da   | ay Forecast          |                 |             |
|--------------|-----------------|------------|----------------|------------------|----------------------|-----------------|-------------|
| u            |                 | Cla        | asses with Hig | ghest Utilizat   | ion                  |                 |             |
|              |                 |            | Based on the n | nost recent poll |                      |                 |             |
| Device       | Interface       | Direction  | Policy Name    | Policy Level     | Class                | Utilization (%) | Discard (%) |
| 16.120.92.11 | FastEthernet0/0 | In         |                | 1.00             | class-default        | 0.00            | 0.00        |
| 16.120.92.11 | FastEthernet0/0 | In         | p3             | 1.00             | class-default        | 0.00            | 0.00        |
| 16.120.92.11 | FastEthernet0/0 | In         | p4             | 1.00             | class-default        | 0.00            | 0.00        |
| 16.120.92.11 | FastEthernet0/0 | In         | policy1        | 1.00             | class-default        | 0.00            | 0.00        |
| 16.120.92.11 | FastEthernet0/0 | In         | policy3        | 1.00             | class-default        | 0.00            | 0.00        |
| 16.120.92.11 | FastEthernet0/1 | Out        |                | 1.00             | class-default        | 0.00            | 0.00        |
| 16.120.92.11 | FastEthernet0/1 | Out        | policy3        | 1.00             | class-default        | 0.00            | 0.00        |
| 16.120.92.11 | FastEthernet0/1 | Out        | policy1        | 1.00             | class-default        | 0.00            | 0.00        |
| 16.120.92.11 | FastEthernet0/1 | Out        | p4             | 1.00             | class-default        | 0.00            | 0.00        |
| 16.120.92.11 | FastEthernet0/1 | Out        | p3             | 1.00             | class-default        | 0.00            | 0.00        |
| 16.120.92.12 | FastEthernet0/0 | Out        |                | 1.00             | class-default        | 0.00            | 0.00        |
| 16.120.92.12 | FastEthernet0/0 | Out        | p3             | 1.00             | class-default        | 0.00            | 0.00        |
| 16.120.92.12 | FastEthernet0/0 | Out        | p4             | 1.00             | class-default        | 0.00            | 0.00        |
| 16.120.92.12 | FastEthernet0/0 | Out        | policy1        | 1.00             | class-default        | 0.00            | 0.00        |
| 16.120.92.12 | FastEthernet0/0 | Out        | policy3        | 1.00             | class-default        | 0.00            | 0.00        |
| 16.120.92.11 | FastEthernet0/0 | In         |                | 1.00             | clasPrec23           | 0.00            | 0.00        |
| 16.120.92.11 | FastEthernet0/1 | In         | p3             | 1.00             | clasPrec23           | 0.00            | 0.00        |
| 16.120.92.11 | FastEthernet0/1 | In         | policy3        | 1.00             | clasPrec23           | 0.00            | 0.00        |
| 16.120.92.11 | FastEthernet0/1 | In         |                | 1.00             | class-default        | 0.00            | 0.00        |
| 48 400 00 44 | F               | <u></u>    | and Carlot     | 2.00             | allow a state of the | 0.00            | 0.00        |

# A PI Report Packs

| <b>Business Technology</b>  | Reporting Solution                    |
|-----------------------------|---------------------------------------|
| Application                 | Application Report Pack:              |
|                             | WebLogic SPI                          |
|                             | WebSphere SPI                         |
| Database                    | Database SPI Report Pack              |
| HP Business Process Insight | BPI Report Pack                       |
| HP Internet Services        | Internet Services Report Pack         |
| HP Network Node Manager     | NNM Event & Availability Report Pack  |
| HP Operations               | OVO Report Pack                       |
| IP Telephony                | Cisco IP Telephony Call Detail        |
|                             | Cisco IP Telephony Gateway Statistics |
| MPLS VPN                    | MPLS VPN Report Pack                  |
| Networking                  | Infrastructure Usage                  |
|                             | Interface Reporting                   |
|                             | Device Resource Report Pack           |
|                             | LAN/WAN Edge                          |
|                             | Frame Relay (SNMP only)               |
|                             | • ATM (SNMP only)                     |
|                             | WAN Core                              |
|                             | Frame Relay (multiple switch vendors  |
|                             | • ATM (multiple switch vendors)       |
|                             | Traffic Profiling                     |
|                             | RMON II                               |
|                             | NetFlow Interface                     |
|                             | NetFlow Global View                   |
|                             | IP QoS Report Pack                    |
|                             | Class-Based QoS                       |

| Business Technology    | Reporting Solution                                                                        |
|------------------------|-------------------------------------------------------------------------------------------|
| Networking (continued) | Quality Assurance                                                                         |
|                        | <ul><li>Cisco Ping Report Pack</li><li>Service Assurance</li><li>IP Access Rate</li></ul> |
| System Resources       | System Resource Report Pack                                                               |

# Index

### A

Administer Poll Flag for CB QoS Interfaces Form, 20

### С

Cisco Class Based QoS MIB, 10 Common Property Tables, 15, 17 core product requirements, 15

### D

demo package, 18, 22 distributed system, 16

### F

Force CB QoS Rediscovery Form, 19

### 

inventory, 10

### L

LIR Configuration, 26

### Μ

Management Console, 21

### P

Package Manager, 15 Product, 14

### Q

QoS policies, 10

### R

Report Builder, 21 Report Viewer, 21

### S

statistics class, 10 policing, 10 queuing, 10 Random Early Detect (RED), 11 traffic shaping, 11 style options for graphs, 12

### T

tables daily, 11 forecast, 11 monthly, 11 trendtimer.sched file, 29

### V

version history, 14

# We appreciate your feedback!

If an email client is configured on this system, by default an email window opens when you click on the bookmark "Comments".

In case you do not have the email client configured, copy the information below to a web mail client, and send this email to **docfeedback@hp.com** 

Product name:

Document title:

Version number:

Feedback:

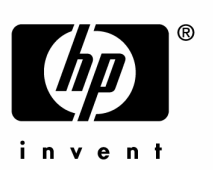

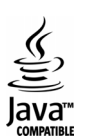